# **El FellowshipOne**

## Texting User Guide

### Table of Contents

| Overview                                                              | 1  |
|-----------------------------------------------------------------------|----|
| Setup                                                                 | 1  |
| New Phone Number                                                      | 1  |
| Signing off on Consent Page                                           | 1  |
| Enable Texting, Author Security Rights                                | 2  |
| Before you send a text                                                | 2  |
| Opt-in/Out                                                            | 3  |
| Managing Congregant Opt-in/Out with FellowshipOne                     | 3  |
| Opting-in via Text Message                                            | 3  |
| Opting-out via Text Message                                           | 4  |
| Navigating the Texting Feature                                        | 5  |
| Sending a Text                                                        | 5  |
| Viewing Sent Text Messages                                            | 7  |
| Scheduling a Text                                                     | 8  |
| Viewing and Editing Scheduled Text Messages                           | 9  |
| Understanding the results of a sent message                           | 10 |
| Texting Costs                                                         | 11 |
| What counts as a text?                                                | 11 |
| Text messages sent by your church                                     |    |
| Other text messages that count toward your total                      |    |
| Estimating your church's costs                                        |    |
| Frequently Asked Questions:                                           | 13 |
| What churches can use this new feature?                               |    |
| Will my text messages be seen as group messages by my congregants?    |    |
| Why can't I opt a congregant in?                                      |    |
| How is my church billed for text messages sent over 1000?             |    |
| is there a maximum number of mulviduals that I can send a message to? |    |
| Appendix A: Cost Breakdown                                            | 13 |

#### **Overview**

One of our goals here at FellowshipOne is to provide churches with organization and communication tools to keep their congregation informed, foster relationships, and grow the church. With the addition of texting to the FellowshipOne Portal, we hope this provides another avenue to accomplish our goals. Follow this guide to setup texting and begin leveraging this feature with your church!

#### Setup

First, it's important to note that Texting from FellowshipOne is available for churches located in the United States with any edition of FellowshipOne. Additionally, this feature is included in your Access Fees resulting in no additional up-front costs and includes 1000 free messages every month! Additional text messages are available at \$.03/text.

#### New Phone Number

On the *Communication tab* within the Individual Profile is a new section labeled **Texting Communication**. This new area is all things texting, including a new phone number field and opt-in/out visibility. This new phone number field may already be populated as we attempted to fill in valid mobile phone numbers to lighten the amount of data cleanup involved in this new field. This field is important because it is the **only** phone number that can be sent a text message from FellowshipOne.

| - BACK                                     | John Doe<br>HEAD |            |              |
|--------------------------------------------|------------------|------------|--------------|
| Edit Individual PROFILE COMMUNICATION PRI  | ACY SETTINGS     |            |              |
| Phone Numbers                              |                  |            |              |
| HOUSEHOLD                                  | COMMENT          | PREFERRED  | LAST UPDATED |
| ۵.                                         |                  | $\bigcirc$ | 08/27/2019   |
| Shared across all household members.       |                  |            |              |
| MOBILE                                     | COMMENT          |            |              |
|                                            |                  | 0          | 09/16/2019   |
| WORK                                       | COMMENT          |            |              |
|                                            | $\Box$           | 0          | 09/16/2019   |
| EMEDGENCY                                  | COMMENT          |            |              |
|                                            |                  |            |              |
| Number should be outside of the household. | 72°              |            |              |
|                                            |                  |            |              |
| Texting Communication 🕕                    |                  |            |              |
| PHONE NUMBER                               |                  |            | LAST UPDATED |
| USA +1 🔻                                   |                  |            |              |
|                                            |                  |            |              |

#### Signing off on Consent Page

To begin texting, a portal user with the *Administrator* security must agree to the **Terms and Conditions** and input a few pieces of information. The Terms and Conditions can be accessed from the Admin menu tab or by clicking this <u>link</u>. The Terms and Conditions outline the responsibility of your church to maintain compliance with applicable telecommunications laws and best practices. FellowshipOne does provide some assistance,

like opting in and out individuals that send specific keyword messages (more on that <u>below</u>), but be sure to read and understand the best practice documents we've linked to.

Secondly, this page request two specific values: *a phone number* and *email address*. These communication values will be provided to congregants if they send a HELP text message (see below for more on <u>HELP</u> messages). Make sure to provide the best phone number and email address in case the congregant has questions about the text messages they are receiving.

The keyword field displays your church code and is not editable. Your church code is the keyword that your congregants can text to opt-in to receiving messages from your church.

When all fields are complete and the Terms and Conditions box is checked, submit the form by clicking the **Enable Texting** button. If successful, texting from Portal is now enabled for your church! Now, you can assign the security rights to any users that will be using this new feature.

| TEXTING SETUP                                                                                                    |                                                                                      |                                                                 |           |
|----------------------------------------------------------------------------------------------------|--------------------------------------------------------------------------------------|-----------------------------------------------------------------|-----------|
| To begin using the FellowshipOne Tex<br>be disabled until the Terms and Cond                                                 | ting feature, please review the below Terms and Conditions can<br>itions are signed. | refully, select the checkbox, and save the form. The texting fo | eature wi |
| EMAIL () required                                                                                                    | PHONE NUMBER (1) required                                                            | KEYWORD (i)                                                     |           |
|                                                                                                    | USA +1 🔻                                                                             | DC                                                              |           |
|                                                                                                    | Phone number must only contain numerical cha                                         | racters                                                         |           |
| TERMS & CONDITIONS                                                                                                    |                                                                                      |                                                                 |           |
| other applicable laws. You can refe                                                                                          | rence the below resources to help define the requirements of th                      | e TCPA:                                                         | ,         |
| other applicable laws. You can refer<br>CTIA Texting Handbook<br>CTIA Messaging Principles and                               | rence the below resources to help define the requirements of th<br>nd Best Practices | e TCPA:                                                         |           |
| other applicable laws. You can refer<br>CTIA Texting Handbook<br>CTIA Messaging Principles and<br>I AGREE TO THE TERMS AND C | rence the below resources to help define the requirements of th<br>nd Best Practices | e TCPA:                                                         |           |

Fill out the required fields and check the Terms and Conditions box to start texting

#### Enable Texting, Author Security Rights

With the feature enabled, any users that want to send, schedule, or view sent messages will also need the new security right, **Texting, Author**.

#### Before you send a text

While you can begin texting from FellowshipOne right away, it's best to make your congregation aware that you'll be sending them text messages. This is an important aspect of remaining TCPA compliant as well.

#### **Opt-in/Out**

#### Managing Congregant Opt-in/Out with FellowshipOne

With the addition of the *Texting Communication* section on the *Edit Individ*ual page, there is another section where you can track the individual's consent status of texting. Portal users with the **Edit Communication** security right will be able to update the consent status of an individual when the individual has opted-in via a paper form (like a contact card) or web form. When you select an option (Opted-in or Opted-out) you will be required to select a Consent method and Consent date.

#### NOTE: Consent fields will only be available when a texting phone number is entered in the field.

| Edit Individual PROFILE COMMUNICATION PR            | IVACY SETTINGS |           |              |
|-----------------------------------------------------|----------------|-----------|--------------|
| Phone Numbers                                       |                |           |              |
| HOUSEHOLD                                           | COMMENT        | PREFERRED | LAST UPDATED |
| 1                                                   |                |           |              |
| Shared across all household members.                |                |           |              |
| MOBILE                                              | COMMENT        |           |              |
| 1231231234                                          |                | 0         | 09/16/2019   |
| WORK                                                | COMMENT        |           |              |
|                                                     | ₽.             |           |              |
| EMERCENCY                                           | COMMENT        |           |              |
| EMERGENCT                                           |                |           |              |
| Number should be outside of the household.          | · · ·          |           |              |
|                                                     |                |           |              |
| Texting Communication 🚯                             |                |           |              |
| PHONE NUMBER                                        |                |           | LAST UPDATED |
| USA +1 🔻                                            |                |           |              |
| Phone number must only contain numerical characters |                |           |              |
| CONSENT STATUS                                      | CONSENT METHOD |           |              |
| Salact                                              |                | r         |              |
| Select                                              |                |           |              |
|                                                     |                |           |              |

New Texting Communication area with Consent fields for opting-in and out of texting

#### Opting-in via Text Message

FellowshipOne also allows your congregants to opt-in and out of receiving messages from your church just by sending a text message. Congregants can send a text message with "**Start**" and your church code or just the church code itself in the body of the message to **48767** and be opted-in to texting. The consent fields on the Individual page will be updated accordingly. If opted-in successfully, your congregants will receive an opt-in confirmation message specific to your church.

Because the opt-in record is based on the phone number that sent the text message, only opt-ins that can be associated to an individual with the phone number can be opted in. If a congregant has an individual profile in FellowshipOne but not a *Texting Phone Number*, they will be unable to opt-in via text. An auto-response will be sent to their phone letting them know that they could not be opted-in and direct them to contact their church administrator.

Here are a few examples of messages that will opt-in congregants to texting, given that they exist in your church and have the associated phone number attributed to their individual:

- START MYCHURCHCODE
- start mychurchcode
- MyChurchCode
- MYCHURCHCODE

Here are a few examples of messages that will **NOT** opt-in congregants with the same criteria above:

- BEGIN MYCHURCHCODE
- Hello
- Thank you!
- MyChurchcode!!!

#### Opting-out via Text Message

In addition to opting-in, your congregants can opt-out of receiving messages from your church via text message. Congregants can respond with **STOP**, **PAUSE**, **END**, **QUIT**, **or UNSUBSCRIBE** and FellowshipOne will automatically prevent future texts messages from being sent to this individual. The individual will receive an opt-out confirmation message letting them know they will no longer receive text messages from this phone number unless they opt back in.

Once successfully opted out, the Individual page will be updated accordingly and portal users with the edit communication right will no longer be able to update the consent status of the congregant. If the individual wants to opt back into receiving text messages, they will need to opt-in via text with the church code. Additionally, the system will automatically block messages from being sent to this congregant until they opt back in.

| PHONE NUMBER                            |                |          | LAST UPDATED |
|-----------------------------------------|----------------|----------|--------------|
| USA +1 🔻 8105559999                     |                |          | 08/11/2020   |
| Phone number must only contain numerica | I characters   |          |              |
| CONSENT STATUS ()                       | CONSENT METHOD |          | 9/8/2020     |
| Opt-Out                                 | ▼ Text Message | <b>.</b> |              |
| CONSENT DATE                            |                |          |              |
| 9/8/2020                                | Hi I           |          |              |

New Texting Communication area with Consent fields for opting-in and out of texting

#### Help Messages

If your congregants want the ability to get more information about the text messages they receive, they can reply with the keyword "**Help**" or "**Info**". If the congregant can be found in your church and has the incoming phone number associated to them, they will be sent a church-specific message including how to reach out for more information. This is where the details from the *Texting Setup page* come into play. The auto-response will contain the email address and phone number that were added so that the congregant has the opportunity to get in touch with your church.

#### **Navigating the Texting Feature**

Once you're ready to begin texting your congregation, click on **Compose** in the navigation menu within the *People* tab under the new headline *Texting*. You can navigate directly to the *Sent* and *Scheduled* pages that show any messages that have been sent or scheduled by your church.

For a more seamless experience, easily navigate to the various pages within the Texting feature by using the tabs. Quickly navigate to the *Compose* area directly from the *Scheduled* page by clicking **COMPOSE** from the tabs.

| E: Switching       | to another tab while compo    | sing a message will lose the progress you've made. Don't |
|--------------------|-------------------------------|----------------------------------------------------------|
| et that you i      | nust have the Texting, Author | r security right to access these pages.                  |
|                    |                               |                                                          |
| People > Texting > | ompose                        |                                                          |
|                    |                               | Texting                                                  |
|                    |                               | ·                                                        |
| COMPOSE SI         | NT SCHEDULED                  |                                                          |
|                    |                               |                                                          |

The tabs allow you to easily navigate between the Compose, Sent, and Scheduled pages

#### Sending a Text

On the *COMPOSE* page, all available groups appear in the **GROUPS** dropdown. The GROUPS dropdown includes *Groups*, *People Lists*, and *Temporary Groups*.

| Home       People       Groups       Ministry       WebLink       Volunteer       Giving       Admin       Reports       WorshipPlanning       Admin state         People > Texting > Compose       Texting         COMPOSE       SENT SCHEDULED         GROUPS       Outviteer State         Q       University Bible Study × Downtown - East × Married Adults ×       Outviteer State         MESSAGE       Type message here         Type message here       O 0 / 1600                                                                                                    | Home People Groups Ministry WebLink Volunteer Giving Admin Reports WorshipPlanning Westmain Westmain Reports Reports | IAMIC CHURCH               |                              |                              | People Search Q ? CS |
|----------------------------------------------------------------------------------------------------|----------------------------------------------------------------------------------------------------|----------------------------|------------------------------|------------------------------|----------------------|
| People > Texting > Compose          Texting         COMPOSE SENT SCHEDULED         GROUPS         Q University Bible Study × Downtown - East × Married Adults ×         MESSAGE         Type message here         O Ø / 1600                                                                                                    | People > Texting > Compose<br>Texting<br>COMPOSE SENT SCHEDULED<br>GROUPS<br>Q University Bible Study × Downtown - East × Married Adults ×<br>MESSAGE<br>Type message here<br>SEND ③ SEND LATER                                                                                                    | : People Groups Ministry W | bLink Volunteer Giving Adr   | lmin Reports WorshipPlanning | 绺 Small Group        |
| Texting         COMPOSE SENT SCHEDULED         GROUPS         Q University Bible Study X Downtown - East X Married Adults X         MESSAGE         Type message here         Image: Comparison of the study of the study | Texting         COMPOSE SENT SCHEDULED         GROUPS         Q. University Bible Study X. Downtown - East X. Married Adults X.         MESSAGE         Type message here         O 0 / 10         SEND         Q. SEND LATER                                                                                                    | e > Texting > Compose      |                              |                              |                      |
| COMPOSE       SENT       SCHEDULED         GROUPS       Q       University Bible Study X       Downtown - East X       Married Adults X         MESSAGE       Type message here       0 / 1600         SEND       © SEND LATER                                                                                                    | COMPOSE       SENT       SCHEDULED         GROUPS       Q       University Bible Study × Downtown - East × Married Adults ×         MESSAGE       Type message here         Type message here       Q 0 / 10         SEND       Q SEND LATER                                                                                                    |                            | Τe                           | exting                       |                      |
| GROUPS         Q       University Bible Study × Downtown - East × Married Adults ×         MESSAGE         Type message here         Type message here         0 0 / 1600         SEND         ① SEND LATER                                                                                                    | GROUPS         Q. University Bible Study X Downtown - East X Married Adults X         MESSAGE         Type message here         0 0 / 10         SEND         ① SEND LATER                                                                                                    | DMPOSE SENT SCHEDULED      |                              |                              |                      |
| MESSAGE<br>Type message here<br>© 0 / 1600<br>SEND LATER                                                                                                    | MESSAGE<br>Type message here<br>© 0 / 16<br>SEND<br>SEND LATER                                                                                                    | DUPS                       | wn - East × Married Adults × | )                            |                      |
| Type message here<br>© 0 / 1600<br>SEND LATER                                                                                                    | Type message here<br>© 0 / 16<br>SEND © SEND LATER                                                                                                    | SSAGE                      |                              |                              |                      |
| © 0 / 1600<br>SEND LATER                                                                                                    | © 0 / 10<br>SEND LATER                                                                                                    | ype message here           |                              |                              |                      |
| SEND LATER                                                                                                    | SEND () SEND LATER                                                                                                    |                            |                              |                              | © 0 / 1600           |
|                                                                                                    |                                                                                                    | SEND (SEND LATER           |                              |                              |                      |
|                                                                                                    |                                                                                                    |                            |                              |                              |                      |
|                                                                                                    |                                                                                                    |                            |                              |                              |                      |
|                                                                                                    |                                                                                                    |                            |                              |                              |                      |

Select as many groups to text as you'd like

**Create your message** in the large text box below the dropdown. You'll have up to *1600 characters* to use to craft your text. However, keep in mind that the <u>number of text messages</u> is determined by character count (roughly 152-160 characters = one text message) and that each individual that receives the message will count against your allotted *1000 messages per month*.

When your message is ready to be sent, select **SEND** to initiate the process.

| eople > Texting > Comp | ose       |  |        |   |  |              |
|------------------------|-----------|--|--------|---|--|--------------|
|                        |           |  | Textin | g |  |              |
| COMPOSE SENT           | SCHEDULED |  |        |   |  |              |
| GROUPS                 |           |  |        |   |  |              |
| Q Select Groups        |           |  |        |   |  |              |
|                        |           |  |        |   |  |              |
| MESSAGE                |           |  |        |   |  |              |
| Type message nere      |           |  |        |   |  |              |
|                        |           |  |        |   |  |              |
|                        |           |  |        |   |  |              |
|                        |           |  |        |   |  |              |
|                        |           |  |        |   |  | (i) 0 / 1600 |
| SEND 🕔 SEI             | ND LATER  |  |        |   |  |              |

Create, schedule, and send text messages via the compose page

#### **Viewing Sent Text Messages**

On the *Sent* page, the recently sent batch text message will be processing until all messages have been attempted to send. Once complete, you can select the message line item to review what messages were sent successfully.

|                 | Texting                                                                                                    |            |                    |                  |
|-----------------|----------------------------------------------------------------------------------------------------|------------|--------------------|------------------|
| COMPOSE SEN     | IT SCHEDULED                                                                                                    |            |                    |                  |
| Your church has | used 20 messages this month. The first 1000 messages are free.                                                                                        |            |                    |                  |
| Recipient(s)    | ▼ Message ▼                                                                                                    | Created By | Sent on 🧍 🕇 🕇      | Status 🔻         |
| 480             | Join us this Sunday for virtual worship!                                                                                                    | John Doe   | 9/15/20 at 7:29 PM | Success          |
| 75              | The annual fall festival is here, can you believe it! We have lots<br>of fun socially distanced activities planned!See more                           | Jane Doe   | 9/15/20 at 1:43 PM | Success          |
| 1               | Hi James, welcome to Dynamic Church, we are so glad you could join us this Sunday!                                                                    | John Doe   | 9/15/20 at 1:10 PM | Success          |
| 2               | Thank you for your interest in joining the serve team, one of<br>our staff members will reach out soon with more information!                         | Jane Doe   | 9/11/20 at 4:20 PM | Success          |
| 472             | Hello! Please join us this Sunday for virtual church. You can<br>watch via our brand new Church Streaming service! Tune in and<br>we'll see you soon. | Jane Doe   | 9/11/20 at 2:35 PM | Success          |
| 324             | Our annual church picnic will be held this Sunday after church.<br>Please bring a dish to pass!                                                       | Jane Doe   | 9/10/20 at 9:20 AM | Success          |
|                 | ► 25 ▼ items per page                                                                                                    |            |                    | 1 - 7 of 7 items |

#### **Scheduling a Text**

You can easily schedule a message to be sent by following similar steps to sending a message. From the *COMPOSE* page, **select your group and craft your message as normal**. When complete, instead of selecting SEND click the **SEND LATER** button with the clock icon. This will open a modal and allow you to select a date and time to send a message. After you've chosen a date and time for the message to be sent, select **OK**. Select **Schedule Message** and the text will be scheduled to send for the chosen date and time.

**NOTE:** Because Temporary Groups expire in 72 hours, if any Temporary Groups are a part of a scheduled message, the date options will be limited to the expiration date of the group(s).

|                                                  | Text               | ing |   |             |
|--------------------------------------------------|--------------------|-----|---|-------------|
| COMPOSE SENT SCHEDULED                           |                    |     |   |             |
| GROUPS                                           |                    |     |   |             |
| Q (Downtown - East ×) University Bible Study     | X Married Adults X |     | - |             |
| SCHE                                             | DULE MESSAGE       |     | × |             |
| MESSAGE                                          |                    |     |   |             |
| Join us for our annual fall festival on Saturday | SELECT DATE/TIME   |     |   |             |
|                                                  | 10/1/2020 2:00 PM  |     |   |             |
|                                                  |                    |     |   |             |
|                                                  | CANCEL             | ок  |   |             |
|                                                  |                    |     |   | ③ 61 / 1600 |
| SEND SEND LATER                                  |                    |     |   |             |
|                                                  |                    |     |   |             |
|                                                  |                    |     |   |             |

Schedule a text message for the future

#### Viewing and Editing Scheduled Text Messages

After a text has been scheduled, review the details of the message by clicking the **number of recipients**. Keep in mind that since Groups and People Lists can change, the individuals that will receive the text message will not be final until the text message is sent.

Click on the **pencil icon** (if available) to edit the details of a scheduled text message. To edit a scheduled message, you must be the original creator of the scheduled message. However, any portal user with the *Texting, Author* security right can delete a scheduled text message by selecting the **delete trash can**.

|              | Texting                                                                                                    |            |                      |            |
|--------------|----------------------------------------------------------------------------------------------------|------------|----------------------|------------|
| COMPOSE SENT | SCHEDULED                                                                                                    |            |                      |            |
| Recipient(s) | Message <b>T</b>                                                                                                    | Created By | Scheduled for 📫 🍸    |            |
| 296          | Hello, please join us this Sunday at 9:30 AM for our virtual service. See you then!                                                           | John Doe   | 9/24/20 at 1:30 PM   | Ø 🛍        |
| 145          | Don't forget, our Fall Festival is virtual this year but will be just as fun!                                                                 | Jane Doe   | 10/01/20 at 12:00 PM | Ø 🗎        |
| 14           | Thank you for your interest in our small groups, please join us<br>for an informational session after church on Sunday. Lunch is<br>provided! | John Doe   | 10/02/20 at 1:30 PM  | Ø 🛍        |
| ⊌ ∢ 1 ►      | ▶ 10 ▼ items per page                                                                                                    |            | 1 - 3                | of 3 items |
|              | ▶ 10 ▼ items per page                                                                                                    |            | 1 - 3                | of 3 items |

#### View of all scheduled text messages

#### Understanding the results of a sent message

When a composed message has been initiated to send, an individual text message is generated and attempts to send to each individual found in the selected Groups, People Lists, and Temporary Groups. The status on the SENT tab shows the status of the entire batch of messages. For example, if a line item indicates that it is *Pending* that means the messages have begun to send but not all have been attempted yet. When *Pending* turns to *Success*, all messages have been sent.

But wait! Just because the batch of messages was a "Success" does not necessarily mean that **every** message was successfully sent to each congregant. To find the details of each individual message, click the **number in the Recipients column**. Here, you may find a mix of statuses which we have defined below. Be sure to check this page to see how you can correct any issues, like missing phone numbers, etc.

Here is a guide to the various statuses you may come across, what they mean, and what actions might be necessary.

| Status                     | Reason                                                                                                    | Action item required                                                                                            |
|----------------------------|----------------------------------------------------------------------------------------------------|----------------------------------------------------------------------------------------------------|
| Sent                       | Message has been sent from<br>FellowshipOne                                                                | None                                                                                                    |
| Failed                     | Message was unable to be sent                                                                              | Try sending the message again or<br>contact FellowshipOne Support                                               |
| Excluded > Opted-out       | The individual has opted-out of texting and therefore no message was sent                                  | If this user opted-out by mistake,<br>they can always opt back in by<br>sending a keyword text                  |
| Excluded > No Phone Number | The individual does not have a texting phone number associated to their profile                            | Make sure this individual has a<br>phone number in the "Texting<br>Communications section" on their<br>profile. |
| Excluded > Deceased        | This individual is marked as<br>"Deceased" in FellowshipOne and<br>therefore unable to receive<br>messages | If this individual is marked<br>deceased by mistake, you can<br>update their status                             |

#### **Texting Costs**

Perhaps one of the best benefits of this texting feature is that FellowshipOne provides *1000 free messages* **every month**! Should you need more messages in a particular month, you only pay for the messages you use. No need to worry about adding additional text messages; keep on texting and only pay \$.03 per text.

*NOTE: If you're on a budget, be sure to plan your messaging campaigns accordingly to not rack up texting costs. Use up those free messages too because they do not roll over from month to month.* 

#### What counts as a text?

The first thing to note that is called out above is that if you stay under 1000 messages per calendar month, there are **no** additional costs for your church to use this feature. However, it's important to understand what messages are applied to your total and how one text message can be defined.

#### Text messages sent by your church

While FellowshipOne gives you the ability to craft a message once and send it to a number of recipients, **each** individual message is counted as one text toward your free total every month. Additionally, the character count of a message is a factor in how many messages are sent. You'll notice on the *Compose* page that you have 1600 characters to work with. However, any text not successfully sent will not be counted against your total.

**NOTE:** Sending a message with 1600 character could result in 10 individual text messages sent to each recipient. Most major carriers define one text message as 150-160 characters.

#### Example:

- My Church sends a message containing 200 characters to 100 congregants. This will result in two messages sent to each of the 100 individuals. Thus, roughly 200 messages will be counted against My Church's 1000 monthly total.

#### Other text messages that count toward your total

As mentioned above in the Opt-in/Out section, your congregants will have the ability to opt-in and out of text messages by sending a Keyword (your Church Code) or STOP + Keyword (Church Code) text. These messages will be applied to your total of 1000 free messages per month and will be billed at \$.03 per text after the free allotment is surpassed. At this time, along with the messages that you send from FellowshipOne, opt-in/out incoming messages are the only billable messages your church is responsible for.

#### Estimating your church's costs

We've made it easy to view the total amount of messages that are applied to your monthly allotment. Simply navigate to the "Sent" page to view a message like "Your church has used 20 messages this month." This total accounts for all messages that apply against your total (sent messages and incoming opt-in/out messages). To estimate your costs, simply take the number of messages you've sent above 1000 (if any) and multiply by \$.03.

| People > Texting > Sent                                                           |                                                                                                    |            |                      |          |  |  |
|-----------------------------------------------------------------------------------|----------------------------------------------------------------------------------------------------|------------|----------------------|----------|--|--|
| ← BACK Texting                                                                    |                                                                                                    |            |                      |          |  |  |
| COMPOSE SENT                                                                      | SCHEDULED                                                                                                    |            |                      |          |  |  |
| • Your church has used 705 messages this month. The first 1000 messages are free. |                                                                                                    |            |                      |          |  |  |
| Recipient(s)                                                                      | Message T                                                                                                    | Created By | Sent on 🧎 🛛 🕇        | Status 🕈 |  |  |
| 206                                                                               | The annual fall festival is here, can you believe it? We have lots of fun socially distant activities plannedSee more      | Jane Doe   | 10/08/20 at 11:00 AM | Success  |  |  |
| 458                                                                               | Join us this Sunday for Virtual Worship!                                                                                   | John Doe   | 10/08/20 at 9:53 AM  | Success  |  |  |
| 1                                                                                 | Hi James, welcome to Dynamic Church, we are so glad you could join us this Sunday!                                         | Jane Doe   | 10/07/20 at 12:46 PM | Success  |  |  |
| 32                                                                                | Thank you for your interest in joining the serve team, one of our staff members will reach out soon with more information. | John Doe   | 10/07/20 at 12:14 PM | Success  |  |  |

#### **Frequently Asked Questions:**

What churches can use this new feature? All editions of FellowshipOne can use texting. However, texting is only available for US churches at this time.

Will my text messages be seen as group messages by my congregants? No, each congregant will receive their own message. Using Groups, People Lists, and Temporary Groups is just a quick way to find recipients that you want to message.

Why can't I opt a congregant in?

If a congregant chooses to opt-out of texting via a text message, portal users will no longer be able to alter the consent status of the congregant. If the congregant would like to receive messages again, they will have to opt-in via text message.

How is my church billed for text messages sent over 1000? Like the typical billing process, an invoice will be generated and sent to your church from our billing team.

Is there a maximum number of individuals that I can send a message to? Nope, send a text to as many people as you'd like. However, you may notice that it takes a little bit longer to finish sending the message to all individuals if you send it to more than 1000 people at one time.

| Type of Message                                          | Billable? | Example:                                                                                                    |
|----------------------------------------------------------|-----------|----------------------------------------------------------------------------------------------------|
| Text composed and sent from<br>Portal                    | YES       | Join us this Sunday at House of<br>Worship Church for services at 9<br>AM and 11:30 AM.                                                     |
| Opt-in text message from your<br>congregants             | YES       | CHURCHCODE                                                                                                    |
| Opt-out text message from your congregants               | YES       | STOP                                                                                                    |
| Help text message from your<br>congregants               | YES       | HELP                                                                                                    |
| Opt-in confirmation auto-<br>response from FellowshipOne | NO        | This number has been opted-in to<br>CHURCHCODE. Reply STOP to<br>cancel, HELP for help. Recurring<br>messages, Msg&Data rates may<br>apply. |
| Opt-out confirmation auto-<br>response from Fellowship   | NO        | You have been opted-out and will<br>no longer receive messages from<br>CHURCHCODE. To-opt back in<br>reply CHURCHCODE.                      |

#### **Appendix A: Cost Breakdown**

| Help auto-response from<br>FellowshipOne | NO | For help, call (phone number) or<br>email (email address). To opt-out,<br>reply STOP. |
|------------------------------------------|----|---------------------------------------------------------------------------------------|
| Other incoming messages                  | NO | Thank you, I'll be there!                                                             |